## 配送完了後に、購入者に対して送信する配送完了メールを作成していきます。

※配送完了後、「手動」で送信するメールとなります。

| ג-דב      | メールテンプレート設定                   |         |                |                                            |
|-----------|-------------------------------|---------|----------------|--------------------------------------------|
| x:#<br>注文 | メールテンプレート一覧<br>汎用メール追加        |         | ①出荷通知の編集を押します。 |                                            |
| 記送        | メールテンプレート 2件<br>メール種別<br>受注確認 | メールタイトル | fromメールアドレス    | アク: <sub>1</sub> コン<br>編 <mark>、</mark> 前除 |
| 商品情報      | 出荷通知                          |         |                | 編集計論                                       |
| 商品オブション   |                               |         |                |                                            |

| ス-マニ<br>(#33                | メールの内容を設定して下さい。 |                                                                       |  |  |  |  |
|-----------------------------|-----------------|-----------------------------------------------------------------------|--|--|--|--|
| ***                         | メールテンプレート編      | メールテンプレート編集                                                           |  |  |  |  |
|                             | 種別              | 出荷通知                                                                  |  |  |  |  |
| 配送                          | サブジェクト※         | ご利用ありがとうございます。                                                        |  |  |  |  |
| **                          | FROM※           | test@test                                                             |  |  |  |  |
| 商品情報                        | BCC             | お客様に送信した内容のメールをBCCに設定したメールアドレスに送信します。借定できるメールアドレスは1つです)<br>test1@test |  |  |  |  |
| 商品オブション   京売   商品陳列         | 本文※             | 本文に差込記号を記述することによって、受注情報や出荷情報を参照できます。     受注情報の差込記号     商品を出荷いたしました。   |  |  |  |  |
| 読定                          |                 | ②作成画面が表示されます。下記表を<br>参照し、各項目を入力してください。<br>✓                           |  |  |  |  |
| ** メール設定<br>**<br>** トップへ戻る | ◀ 戻る            | ·····································                                 |  |  |  |  |

| 名称     | 詳細                                           |
|--------|----------------------------------------------|
| サブジェクト | 注文確認メールの件名となります。                             |
| FROM   | 注文確認メールの FROM アドレスになります。任意のメールアドレスを入力してください。 |
|        | サイトユーザーが注文確認メールに返信してくる可能性がありますので、受信ができる      |
|        | メールアドレスをご指定ください。                             |
|        | 注文確認メール送信時に、サイト管理者(販売管理者)様にも同時にメールを送信する      |
| BCC    | ことができます。受信したいサイト管理者(販売管理者)のメールアドレスをご指定ください。  |
|        | ※指定できるメールアドレスは1つのみとなっていますので、ご了承ください。         |
| **     | 注文確認メールのメール本文となります。                          |
|        | この部分の操作については、次ページを参照ください。                    |

## 【前ページより続き】 メール設定 > 出荷通知 > メール本文作成

<前ページより>出荷完了メールの本文を作成していきます。

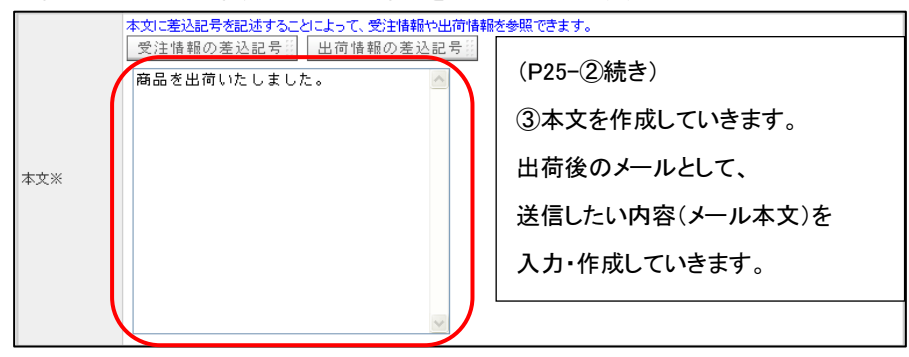

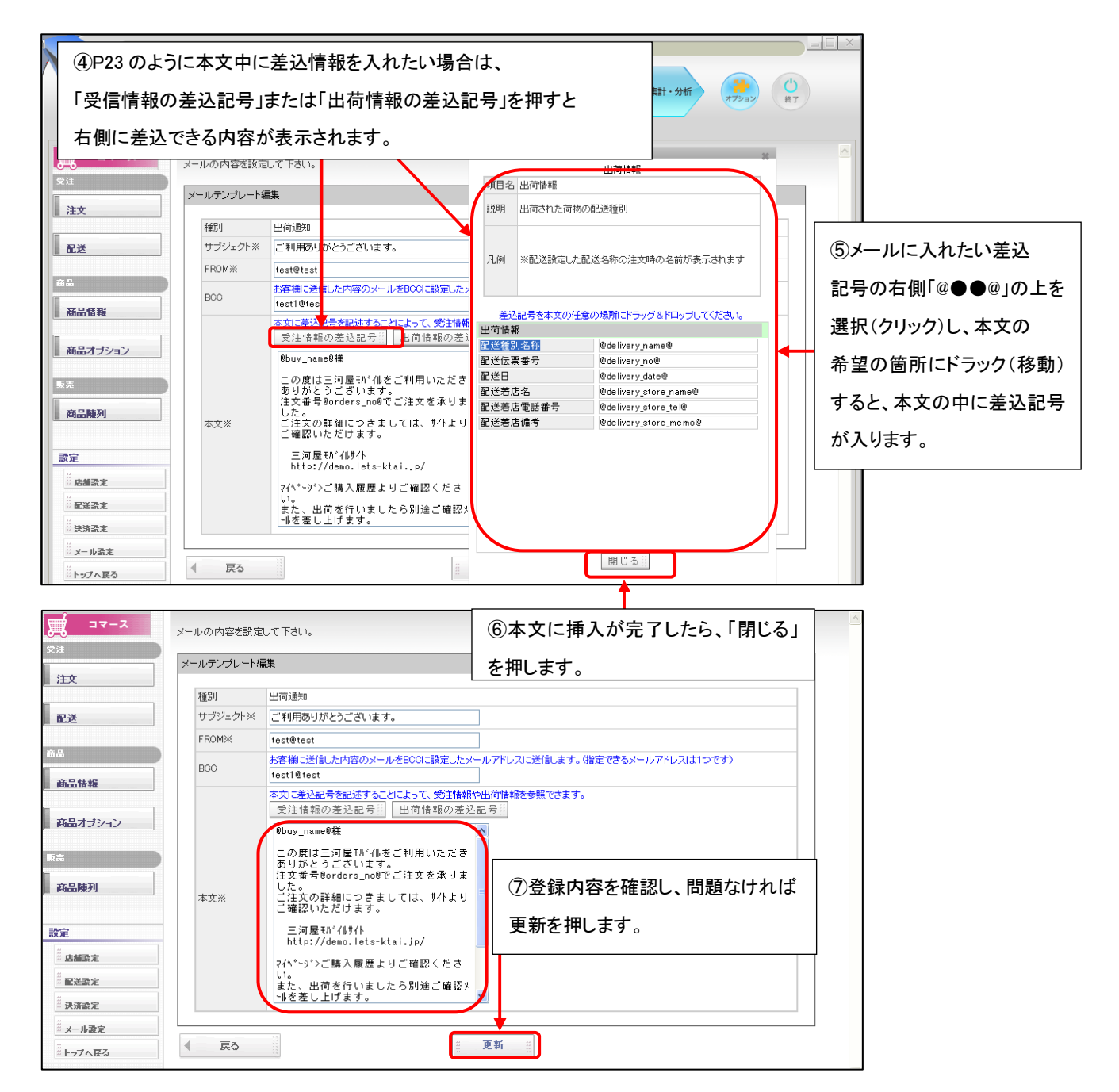